## Configurar o Webex chamando o eSIM Webex Go

| Contents                                          |  |  |  |  |
|---------------------------------------------------|--|--|--|--|
| Introdução                                        |  |  |  |  |
| Pré-requisitos                                    |  |  |  |  |
| Requisitos                                        |  |  |  |  |
| Componentes Utilizados                            |  |  |  |  |
| Configurar                                        |  |  |  |  |
| Requisitos e limitações                           |  |  |  |  |
| Configurações                                     |  |  |  |  |
| Provisionar Usuários para Webex Go no Control Hub |  |  |  |  |
| Ative o Webex Go para um usuário do iPhone        |  |  |  |  |
| Para inserir manualmente o plano para o iPhone    |  |  |  |  |
| Ative o Webex Go para um usuário Samsung S21      |  |  |  |  |
| Verificar                                         |  |  |  |  |
| Troubleshooting                                   |  |  |  |  |

## Introdução

Este documento descreve a configuração do Webex Go para organizações de chamada Webex que oferecem suporte a esse recurso.

## Pré-requisitos

#### Requisitos

A Cisco recomenda que você tenha conhecimento destes tópicos:

- Administração de hub de controle do recurso de chamada do usuário para a organização de chamada Webex
- Administração do Control Hub da configuração Adicionar dispositivo para a organização de chamada do Webex
- Configuração celular do dispositivo iPhone ou Samsung Galaxy S21

#### **Componentes Utilizados**

As informações neste documento foram criadas a partir de dispositivos em um ambiente de laboratório específico. Todos os dispositivos utilizados neste documento foram iniciados com uma configuração (padrão) inicial. Se a rede estiver ativa, certifique-se de que você entenda o impacto potencial de qualquer comando.

## Configurar

#### Requisitos e limitações

- Disponível nos EUA por meio do Webex ligando para parceiros certificados (avaliação e pago)
- Disponível para usuários em Webex Calling na região dos EUA ou do Reino Unido e em locais dos EUA ou do Reino Unido
- A empresa tem licenças do Webex Go (pagas ou de avaliação)
- · Vendido através de parceiros certificados Webex Calling
- Exige que o usuário tenha um número de telefone exclusivo da rede de telefonia pública comutada (PSTN)
- As opções PSTN suportadas incluem Cisco PSTN, Cloud Connected Calling Provider (CCP) ou gateway local
- Exige que o usuário tenha uma operadora desbloqueada e um dispositivo móvel compatível com eSIM
- Suporta somente chamada de voz (SMS (Short Message Service) fora do escopo)
- Suportado em telefones celulares desbloqueados e compatíveis com eSIM

Modelos de iPhone suportados:

iPhone XS/XR, séries 11 e 12 - suporta apenas um eSIM ativo iPhone série 13 e posterior - suporta dois eSIMs ativos

Modelos Samsung suportados:

Samsung Galaxy S21 - suporta apenas um eSIM ativo

Para verificar o status de bloqueio do dispositivo do iPhone: (Aplicável somente a clientes nos EUA)

Navegue até Configurações > Geral > Sobre

Em Carrier Lock (Bloqueio da portadora), você não vê restrições ao SIM. Se esta mensagem não for exibida, entre em contato com:

- Seu administrador de TI (se você estiver em um plano corporativo)
- Transportadora (se você estiver em um plano pessoal)

Para verificar o status do Samsung Device Lock: (Aplicável somente a clientes nos EUA)

Se você estiver em um plano corporativo, trabalhe com seu administrador de TI para desbloquear seu dispositivo.

Se você estiver em um plano pessoal, entre em contato com seu provedor de serviços.

Ligações às ferramentas IMEI oferecidas pelos prestadores de serviços: Verizon: <u>Ferramentas IMEI oferecidas pela Verizon</u> AT&T: <u>Ferramentas IMEI oferecidas pela AT&T</u>

#### T-Mobile Ferramentas IMEI oferecidas pela T-Mobile

#### Configurações

O Control Hub é usado para provisionar e gerenciar dispositivos Webex Go. Há dois métodos disponíveis:

1) Na página Usuário, adicione um dispositivo Webex Go a um Usuário.

2) Na página Dispositivo, adicione um dispositivo e associe-o a um usuário. Quando um dispositivo é provisionado, um código QR com detalhes de ativação é enviado por e-mail ao usuário.

## Provisionar Usuários para Webex Go no Control Hub

Método 1: Na página Usuário, adicione um dispositivo Webex Go a um usuário

Overview Users Getting Started Guide A Users & Groups O Licenses Alerts center Q Search by name or email = Filter 6 users all Analytics First / Last name + ~ Troubleshooting Reports 8 Alison Cassidy Active acassidy@example.com 8 Benoit Lapointe blapointe@example.com · Active ÷ & Users 8 Brando Burke bburke@example.com Active 85 Workspaces Devices 8 ÷ Giacomo Edwards gedwards@example.com · Active 88 Apps C Account 8 Joe Simon isimon@example.com Active Full admin ÷ Organization Setti 8 Maria Rossi ÷ mrossi@example.com Active SERVICES C Updates & Migrations Messaging % Calling Connected UC Hybrid œ Webex Go Trial

Etapa 1. Selecione o usuário.

Etapa 2. Vá para a página Dispositivos.

| Overview                                        | < Users                                                            |          |
|-------------------------------------------------|--------------------------------------------------------------------|----------|
| Getting Started Guide                           |                                                                    |          |
| Alerts center                                   | Brandon Burke     Active - bburke@example.com - Location: HQ       | Action V |
| ial Analytics<br>∼ Troubleshooting<br>G Reports | Profile General Meetings Calling Messaging Hybrid Services Devices |          |
| MANAGEMENT                                      | Devices                                                            |          |
| 음 Users                                         |                                                                    |          |
| 송 Workspaces<br>Devices                         | Add Lieves                                                         |          |
| 88 Apps                                         |                                                                    |          |
| Account                                         | Room and Desk Device Settings                                      |          |
| Organization Settings                           | Software Upgrade Channel Default (Stable) V                        |          |
| SERVICES<br>C Updates & Migrations<br>Messaging | Lock Settings on Touch Devices                                     |          |
| % Calling                                       |                                                                    |          |
| Connected UC                                    |                                                                    |          |
| Hybrid                                          |                                                                    |          |
|                                                 |                                                                    | a        |
| Webex Go Trial                                  |                                                                    |          |

Etapa 3. Clique no ícone More (...) para adicionar o dispositivo Webex Go.

| ⊘ Overview                                        | < Users                                                            |          |
|---------------------------------------------------|--------------------------------------------------------------------|----------|
| Getting Started Guide                             |                                                                    |          |
| Alerts center                                     | Brandon Burke<br>• Active - bburke@example.com - Location: HQ      | Action V |
| iii Analytics<br>→ Troubleshooting<br>iii Reports | Profile General Meetings Calling Messaging Hybrid Services Devices |          |
| MANAGEMENT                                        | Devices                                                            |          |
| A Users                                           |                                                                    |          |
| dő Workspaces                                     | Add Device                                                         |          |
| Devices                                           |                                                                    |          |
| 88 Apps                                           |                                                                    |          |
| Account                                           | Room and Desk Device Settings                                      |          |
| Organization Settings                             | Software Upgrade Channel Default (Stable) V                        |          |
| SERVICES                                          | Lock Settings on Truch Devices                                     |          |
| C Updates & Migrations                            |                                                                    |          |
| O Messaging                                       |                                                                    |          |
| % Calling                                         |                                                                    |          |
| Connected UC                                      |                                                                    |          |
| Hybrid                                            |                                                                    |          |
|                                                   |                                                                    | 0        |
| H Webex Go Trial                                  |                                                                    |          |

Etapa 4. Selecione Add Webex Go Device.

|                                                                  | < Users                                                            |                        |
|------------------------------------------------------------------|--------------------------------------------------------------------|------------------------|
| <ul> <li>Getting Started Guide</li> <li>Alerts center</li> </ul> | Brandon Burke                                                      | Action V               |
| MONITORING                                                       | Active - bburke@example.com - Location: HQ                         |                        |
| all Analytics<br>~ Troubleshooting<br>☐ Reports                  | Profile General Meetings Calling Messaging Hybrid Services Devices |                        |
| MANAGEMENT                                                       | Devices                                                            |                        |
| A Users                                                          | Conces                                                             |                        |
| යා Workspaces                                                    | Add Device                                                         | Add Webex Rooms Device |
| Devices                                                          |                                                                    | Add Webex Go Dever     |
| SE Apps                                                          |                                                                    |                        |
| Account                                                          | Room and Desk Device Settings                                      |                        |
| Organization Settings                                            | Software Upgrade Channel Default (Stable) V                        |                        |
| SERVICES<br>C Updates & Migrations<br>O Messaging                | Lock Settings on Touch Devices                                     |                        |
| % Calling                                                        |                                                                    |                        |
| Connected UC                                                     |                                                                    |                        |
| Hybrid                                                           |                                                                    |                        |
|                                                                  |                                                                    |                        |
| Ch Webex Go Trial                                                |                                                                    | w                      |

Etapa 5. É retornado um código de ativação que pode ser usado para adicionar um plano móvel em um dispositivo móvel suportado.

- Depois que o usuário receber o código de ativação, você precisará digitalizar o código QR / inserir manualmente os detalhes de ativação para estender o Webex Calling para o dispositivo móvel.
- Como Administrador, você pode copiar, enviar por e-mail ou imprimir o código de ativação alfanumérico para fornecê-lo ao Usuário.

| <section-header><section-header></section-header></section-header>                                                                                                    | Add Webex Go Device |                                                                                                    |                                                                                                    |   |
|----------------------------------------------------------------------------------------------------|---------------------|----------------------------------------------------------------------------------------------------|----------------------------------------------------------------------------------------------------|---|
| <section-header>         Activation Coded         Section Section section sectin section section section section section section sect</section-header>                                                                           |                     |                                                                                                    |                                                                                                    |   |
| Activation Cade<br>texts soots with the presons setting up the divelor. The divide conce activated will allow users to use their Vietoes caling with their native protons<br>activation Email has been sent to your<br>building of the presons defined on a source of the Vietoes caling with their native protons<br>activation Email has been sent to your<br>building of the presons defined on a source of the Vietoes caling with their native protons<br>building of the presons defined on a source of the Vietoes caling with their native protons<br>building of the presons defined on a source of the Vietoes caling with their native protons<br>building of the presons defined on a source of the Vietoes caling with their native protons<br>building of the presons defined on a source of the Vietoes to a source of the Vietoes to a dot a cellular divise to a dot a cellular divise to a                                         |                     |                                                                                                    |                                                                                                    |   |
| the the sector with the person setting up the device. The device once activated will allow uses to subtrive Velocite allow prime the interperson.<br>• Christian Email has been sent to your<br>user<br>• Christian Email has been sent to your<br>• Christian Email has been sent to your<br>• Christian Email has been sent to your<br>• Christian Email has been sent to your<br>• Christian Email has been sent to your<br>• Christian Email has been sent to your<br>• Christian Email has been sent to your<br>• Christian Email has been sent to your<br>• Christian Email has been sent to your<br>• Christian Email has been sent to your<br>• Christian Email has been sent to your<br>• Christian Email has been sent to your<br>• Christian Email has been sent to your<br>• Christian Email has been sent to your christian Email<br>• Christian Email has been sent to your<br>• Christian Email has been sent to your christian Email<br>• Christian Email has been sent to your christian Email<br>• Christian Email has been sent to your christian Email<br>• Christian Email has been sent to your christian Email<br>• Christian Email has been sent to your christian Email<br>• Christian Has been sent to your christian Email<br>• Christian Has been sent to your christian Email<br>• Christian Has been sent to your<br>• Christian Has been sent to your christian Email<br>• Christian Has been sent to your christian Email<br>• Christian Has been sent to your<br>• Christian Has been sent to your christian Has been sent to your christian Has been s |                     | Activation Code                                                                                                    |                                                                                                    |   |
| <ul> <li>     Activation final has been sent to your     serv     </li> <li>     Or activation final has been sent to your     </li> <li>     Or activation     </li> <li>     Or activation     </li></ul>                                                      |                     | Share this code with the person setting up the device. The device once activ                                                                                   | ated will allow users to use their Webex calling with their native phone.                                               |   |
| Image: Constraint of the below information for manual activation   Dri De below information for manual activation   Dri De below information for manual activation   Dri De below information for manual activation   Dri De below information for manual activation   Dri De below information for manual activation   Dri De below information for manual activation   Dri De below information   Dri De below information   Statution code: 61 PUFURBOOF-J-OQUIT/UVXXM65MMB3A4UMS2VR1MURXTCO27MUWPUS6PF7RA0ZTUN   Dri Android Device::   Dri Android Device::   Dri Android Device::   Dri Android Device::   Dri Android Device::   Dri Android Device::   Dri Android Device::   Dri Android Device::   Dri Device::   Dri Android Device::   Dri Android Device::   Dri Andro                                                                                                    |                     | <ul> <li>Activation Email has been sent to your<br/>user</li> </ul>                                                                                            | What's Next                                                                                                    |   |
| Enter the below information for manual activation       Add Cellular Plan         SM-DP+ address: mobileuc.validereachdpplus.com       Add Cellular Plan         SA4UM62VR1MUNXTCD27MLWPLS6PF7R40ZTUN       Scan the provided QR code or enter details manually on your cellular device to add a cellular webex calling plan.         For Android Devices:       Network provides UPA1 Spmotheux.validereachdpp         Network provide UPA1 Spmotheux.validereachdpp       Scan the provided QR code or enter details manually on your cellular device to add a cellular webex calling plan.         For Android Devices:       Network provides UPA1 Spmotheux.validereachdpp       Scan the provided QR code or enter details         Bus.com \$St1PUFUR00F-1-00UU7UV3XM6SMMB3A4UM       GZVR1MUNXTCD27MLWPLS6PF7R40ZTUN       Scan the provided QR code or enter details         This activation code expires in 90 days.       Copy Email Print       Print                                                                                                    |                     |                                                                                                    |                                                                                                    |   |
| SM-DP+ address: mobileuc.validereachdpplus.com<br>Activation code: 61PUFUR00F-J-00UU7UV3XM65MM8<br>3A4UM62VR1MUNXTCD27MLWPLS6PF7R40ZTUN<br>For Android Devices:<br>Network provider code: UPA: 15mobileuc.validereachdpp<br>bus.com 2DUFUR00F-J-00U07UV3XM65MM83A4UM<br>62VR1MUNXTCD27MLWPLS6PF7R40ZTUN<br>This activation code expires in 90 days.                                                                                                    |                     | Enter the below information for manual activation                                                                                                    | Add Cellular Plan                                                                                                    |   |
| For Android Devices:<br>Network provider code: LPA: 15 molifier.schdpp<br>lus.com5 EIPUFUR067-0-00U7UV3XM55MMB3A4UM<br>62VR1MUNXTCD27MLWPLS6PF7R40ZTUN<br>This activation code expires in 90 days.                                                                                                    |                     | SM-DP+ address: mobileuc-validereachdpplus.com<br>Activation code: 61PUFUROOF-J-OOUU7UV3XM65MM8<br>3A4UM62VR1MUNXTCD27MLWPLS6PF7R40ZTUN                        | Scan the provided QR code or enter details<br>manually on your cellular device to add a<br>cellular webex calling plan. |   |
| This activation code expires in 90 days.                                                                                                    |                     | For Android Devices:<br>Network provider code: LPA-15mobileuc.velidereachdpp<br>Ius.com\$61PLIFLR00C-J-OOLUT/VXXM65MMB3A4UM<br>62VR1MUNXTCD27MLWPLS6PF7R40ZTUN |                                                                                                    |   |
| Copy Email Print                                                                                                    |                     | This activation code expires in 90 days.                                                                                                    |                                                                                                    |   |
|                                                                                                    |                     | Copy Email Print                                                                                                    |                                                                                                    |   |
| 00 I                                                                                                    |                     |                                                                                                    |                                                                                                    | œ |

Método 2: Na página Dispositivo, adicione um dispositivo e associe-o a um usuário.

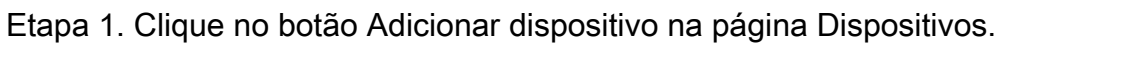

| ∂ Overview             | Devices                         |            |               |                  |                                |            |                             |                  |           |          |
|------------------------|---------------------------------|------------|---------------|------------------|--------------------------------|------------|-----------------------------|------------------|-----------|----------|
| Getting Started Guide  | 🗇 Devices 📄 Templates           | % Settings | = Software    |                  | ∃ Resources                    |            |                             |                  |           |          |
| Alerts center          |                                 |            |               |                  |                                |            |                             |                  |           |          |
| IONITORING             | Q Find devices by status, type, | and more   | 3             | Devices in total | Online                         | 0          | <ul> <li>Expired</li> </ul> | 0                | - A       | dd Devis |
| Analytics              |                                 |            |               |                  | Offline     Status uppenitable | 0          | <ul> <li>Issues</li> </ul>  | 0                |           | -        |
| · Troubleshooting      |                                 |            |               |                  | · Junus unavenauru             | 3          |                             |                  |           |          |
| Reports                | 0 devices selected              |            | Export as CSV | O Delete         |                                |            |                             |                  |           |          |
| IIII COURT             | Type                            | Pr         | oduct         |                  | Status                         |            |                             | Belongs to       |           |          |
|                        | Webex Go                        | ſ          | Webex Go D    | evice            | e Status u                     | navailable |                             | Alison Cassidy   |           |          |
| B Users                |                                 |            | -             |                  |                                |            |                             | -                |           |          |
| 15 Workspaces          | Webex Go                        | l          | Webex Go D    | evice            | e Status u                     | navailable |                             | blapointe.blynk@ | gmail.com |          |
| Devices                | Webex Go                        | ſ          | Webex Go D    | evice            | e Status u                     | navailable |                             | gedwards.blynk@  | gmail.com |          |
| © Apps                 |                                 | l          |               |                  |                                |            | <b>.</b>                    | -                |           |          |
| h Account              |                                 |            |               |                  |                                |            |                             |                  |           |          |
| Organization Settings  |                                 |            |               |                  |                                |            |                             |                  |           |          |
| IERVICES               |                                 |            |               |                  |                                |            |                             |                  |           |          |
| C Updates & Migrations |                                 |            |               |                  |                                |            |                             |                  |           |          |
| ) Messaging            |                                 |            |               |                  |                                |            |                             |                  |           |          |
| Galling                |                                 |            |               |                  |                                |            |                             |                  |           |          |
| G Connected UC         |                                 |            |               |                  |                                |            |                             |                  |           |          |
| Hybrid                 |                                 |            |               |                  |                                |            |                             |                  |           |          |
|                        |                                 |            |               |                  |                                |            |                             |                  |           |          |
|                        |                                 |            |               |                  |                                |            |                             |                  |           |          |

Etapa 2. Selecione a opção Usuário existente na página Adicionar dispositivo e clique no botão Avançar.

| webex Control H                         | lub          |                                                                                                    |               | 40       | JS     |
|-----------------------------------------|--------------|----------------------------------------------------------------------------------------------------|---------------|----------|--------|
| Overview                                | Devices      | Add Device                                                                                                    | ×             |          |        |
| Getting Started Guide     Alerts center | ( Devices    | Assign to a user or a workspace?<br>Devices for personal usage should be assigned to a specific user. A workspace represents a physical location containing a device not<br>owned by a specific user, such as a meeting room with a Webex Board 55 or a reception with a shared phone. |               |          |        |
| MONITORING                              | Q Find devic |                                                                                                    |               | + Add (  | Device |
| all Analytics                           |              |                                                                                                    |               |          |        |
| ~ Troubleshooting                       | 0 devices se | $\bigcirc$                                                                                                    |               |          |        |
| MANAGEMENT                              | Турк         |                                                                                                    |               |          |        |
| A Users                                 | Wet          | Existing Liser Workspace                                                                                                    | Cassidy       |          |        |
| db Workspaces                           | Wet          | Personal Usage Shared Usage                                                                                                    | te.blynk@g    | nail.com |        |
| Devices                                 | Mat          |                                                                                                    | vis blunkille | mail.com |        |
| SE Apps                                 |              | Multiple Cisco IP Phones: To bulk activate devices, Import/Upload CSV file.                                                                                                    |               |          |        |
| Account                                 |              |                                                                                                    |               |          |        |
| ter organization securitys              |              |                                                                                                    |               |          |        |
| SERVICES                                |              |                                                                                                    |               |          |        |
| C Updates & Migrations                  |              |                                                                                                    |               |          |        |
| O Messaging                             |              |                                                                                                    |               |          |        |
| % Calling                               |              | Cancel No                                                                                                    | xt            |          |        |
| Connected UC                            |              |                                                                                                    |               |          |        |
| C) Hybrid                               |              |                                                                                                    |               |          |        |
| H Webex Go Trial                        |              |                                                                                                    |               | -        | 00     |

Etapa 3. Pesquise e selecione o usuário no menu suspenso.

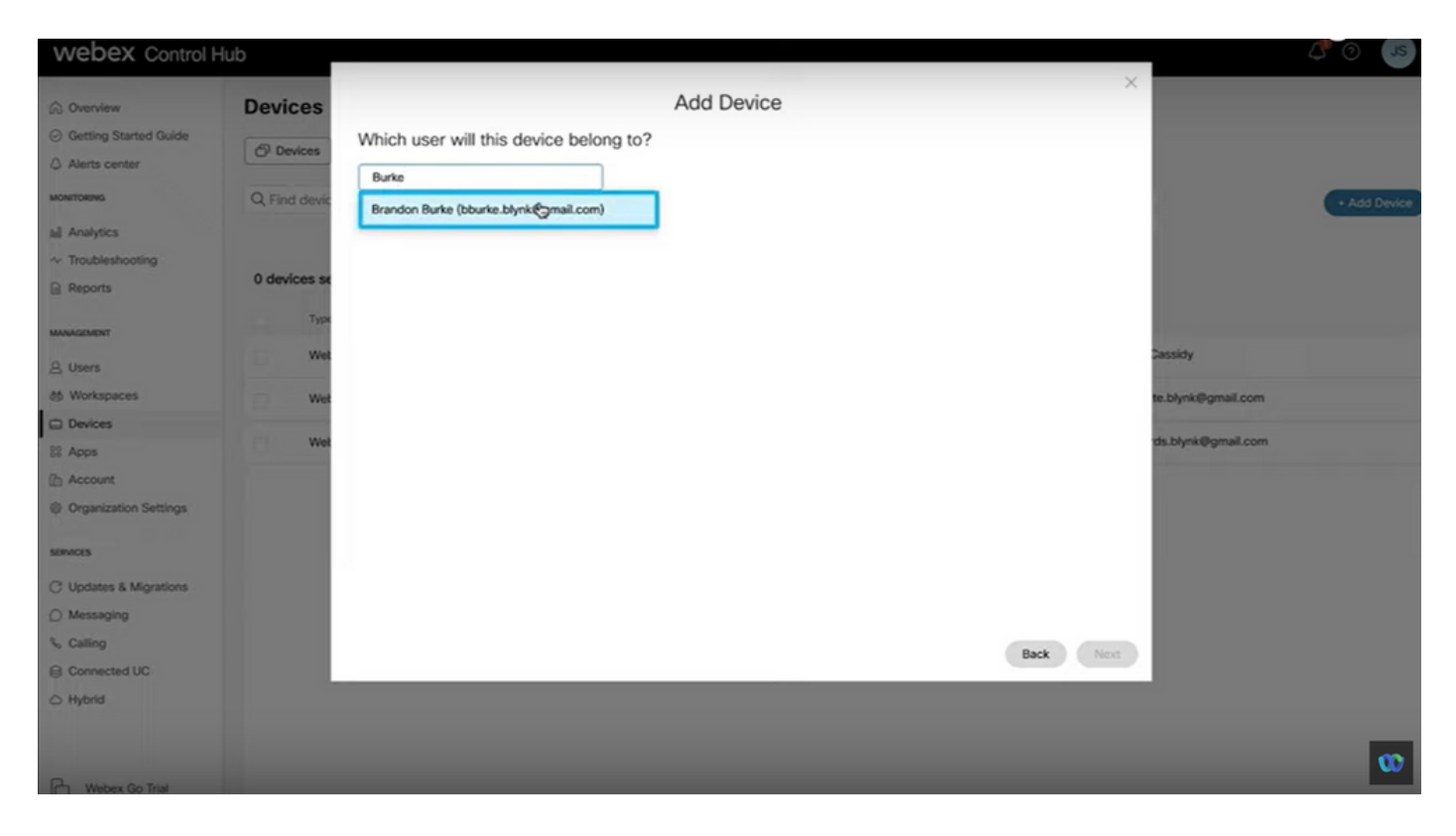

Etapa 4. Selecione a opção Webex Go Device e clique no botão Next para gerar um código de ativação.

| webex Control H                                       | dub           |                                                                                                    |                                                                                     |                                           | et O       |
|-------------------------------------------------------|---------------|----------------------------------------------------------------------------------------------------|-------------------------------------------------------------------------------------|-------------------------------------------|------------|
| Overview     Getting Started Guide                    | Devices       | Add De<br>What kind of device do you want to set up for this                                                   | ×                                                                                   |                                           |            |
| <ul> <li>Alerts center</li> <li>MONITORING</li> </ul> | Q. Find devic |                                                                                                    |                                                                                     |                                           | Add Device |
| al Analytics<br>~ Troubleshooting<br>@ Reports        | 0 devices se  |                                                                                                    |                                                                                     |                                           |            |
| MANAGANAT                                             | Type          | Cisco Webex Rooms device<br>e.g. Cisco Webex Board, Room, and Desk series,<br>and Webex Share.                 | Cisco IP Phone<br>e.g. Cisco 8845, 8865, 8800 and Analog Telephone<br>Adapter ports | Cassidy                                   |            |
| 상 Workspaces<br>Devices<br>왕 Apps                     | Wet           |                                                                                                    |                                                                                     | te.blynk@gmail.com<br>vds.blynk@gmail.com |            |
| Account     Organization Settings                     |               |                                                                                                    |                                                                                     |                                           |            |
| SERVICES C Updates & Migrations O Messaging           |               | Webex Go Device<br>e.g. iPhone 11 models, iPhone XS, Samsung Galaxy<br>S21 series, etc. See Compatible devices |                                                                                     |                                           |            |
| % Calling                                             |               |                                                                                                    | Back                                                                                |                                           |            |
| Webex Go Trial                                        |               |                                                                                                    |                                                                                     |                                           | œ          |

Etapa 5. É retornado um código de ativação que pode ser usado para adicionar um plano móvel em um dispositivo móvel suportado.

 Depois que o usuário recebe o código de ativação, ele precisa digitalizar o código QR / inserir manualmente os detalhes de ativação para estender o Webex Calling para o dispositivo móvel.

#### Activation Code

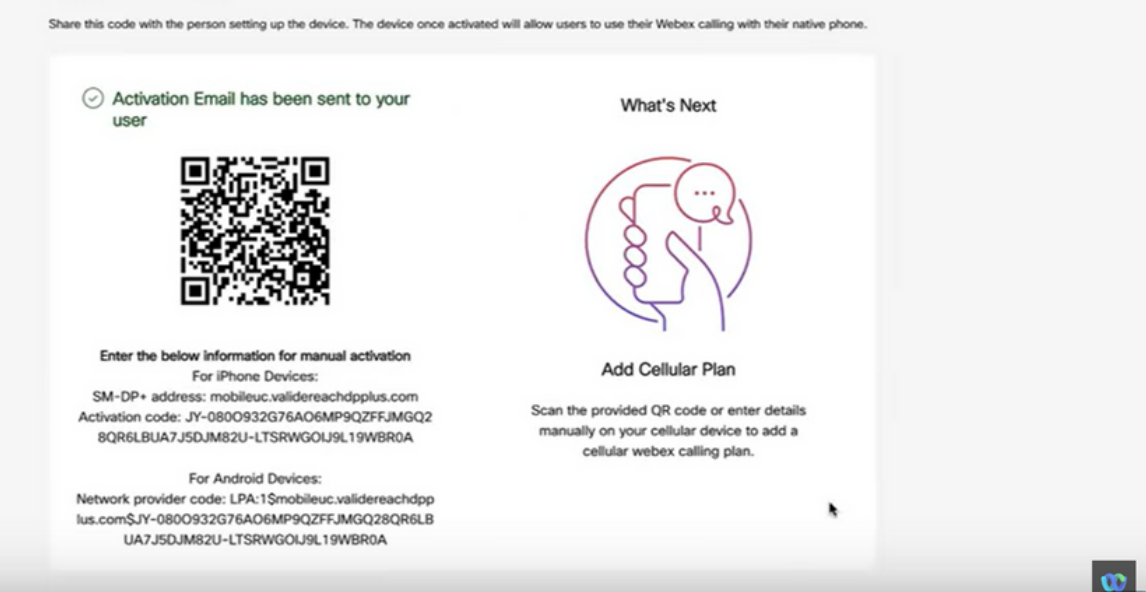

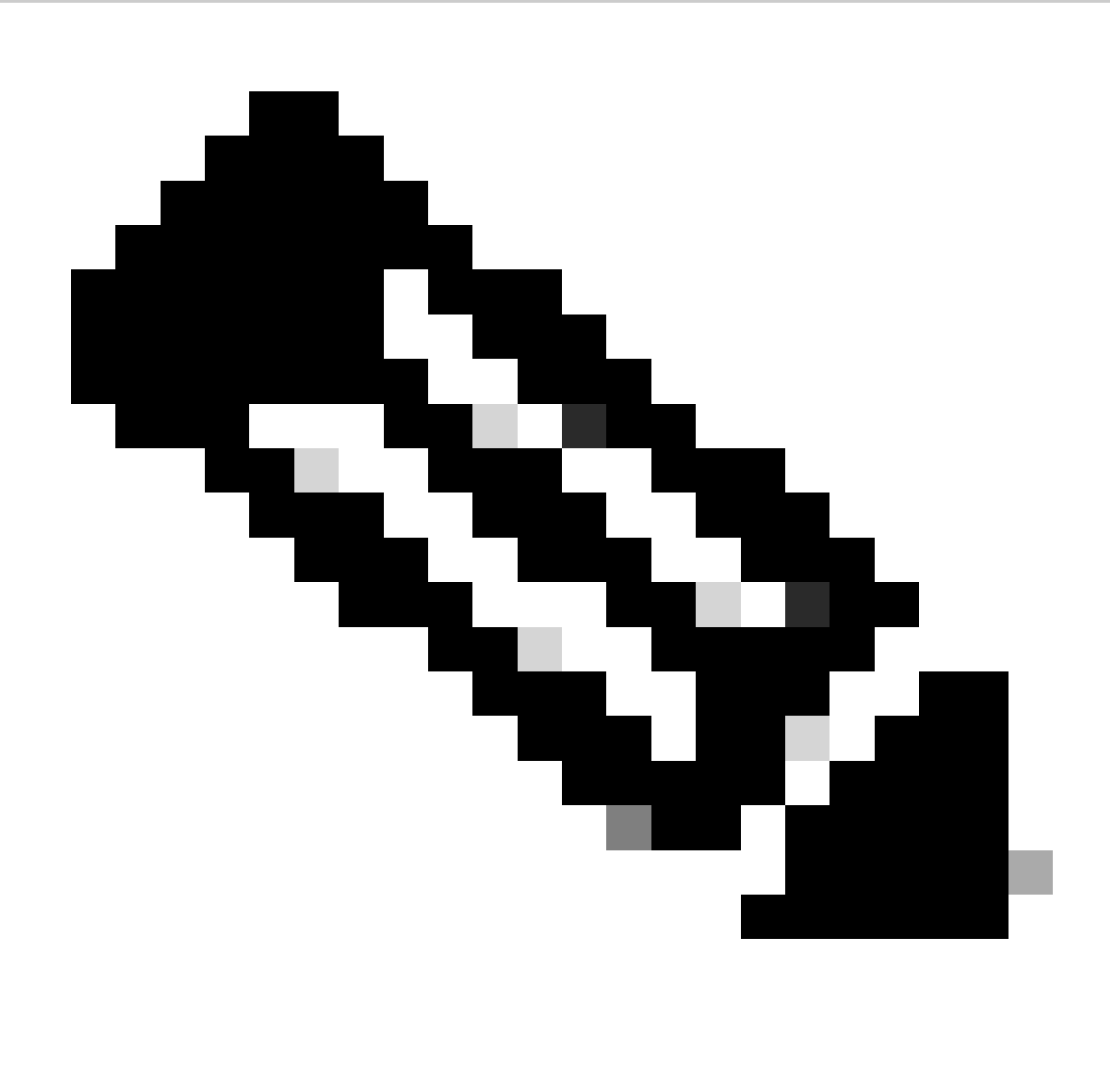

Note: Este código de ativação descartável expira após 90 dias.

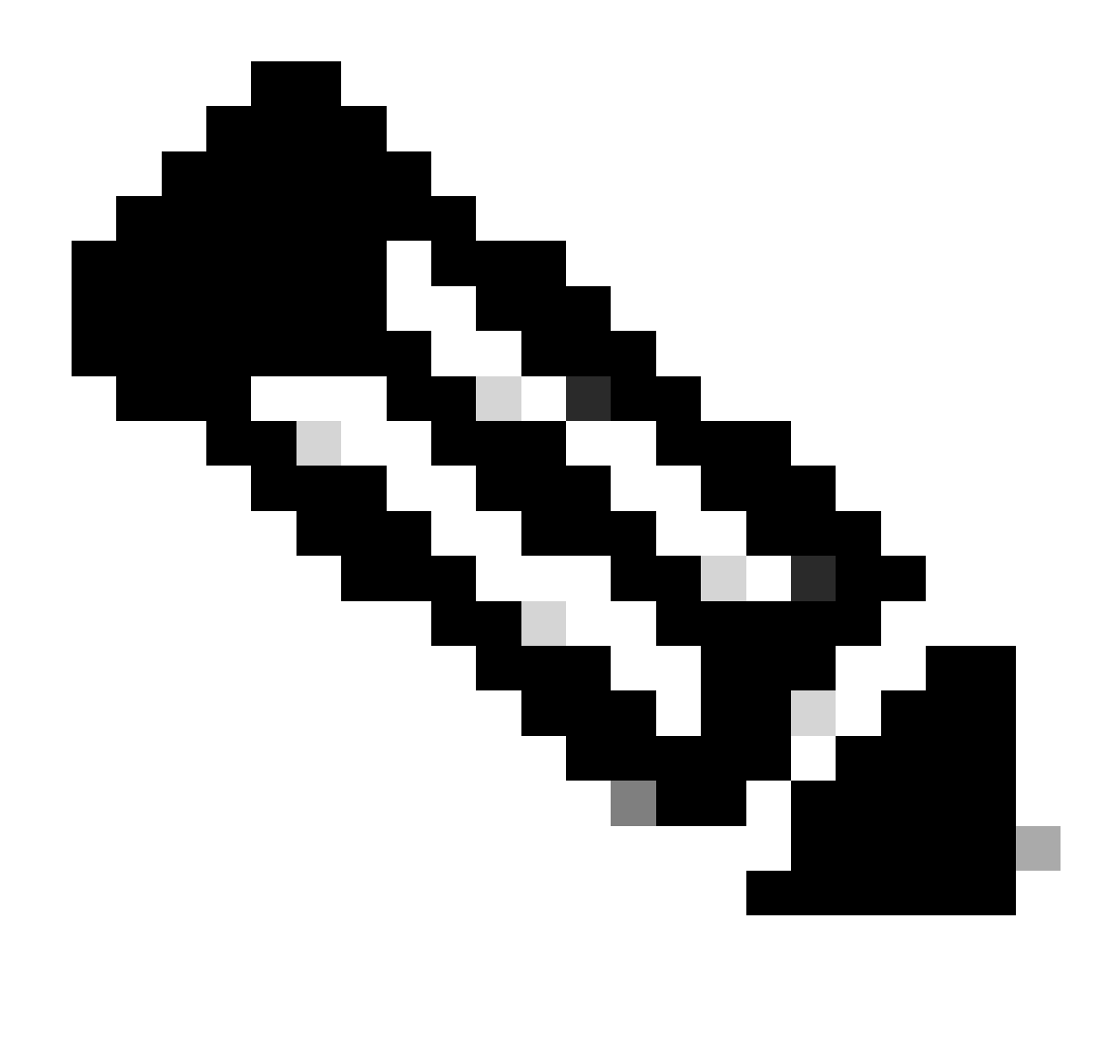

Note: Veja também o passo a passo da Cisco para Provisionar usuários para o Webex Go no Control Hub: <u>Provisione Usuários para o Webex no Control Hub Walk Through.</u>

Ative o Webex Go para um usuário do iPhone

O e-mail recebido depois que o administrador conclui o provisionamento da conta. Ele contém o código de ativação e as informações de endereço SM-DP+:

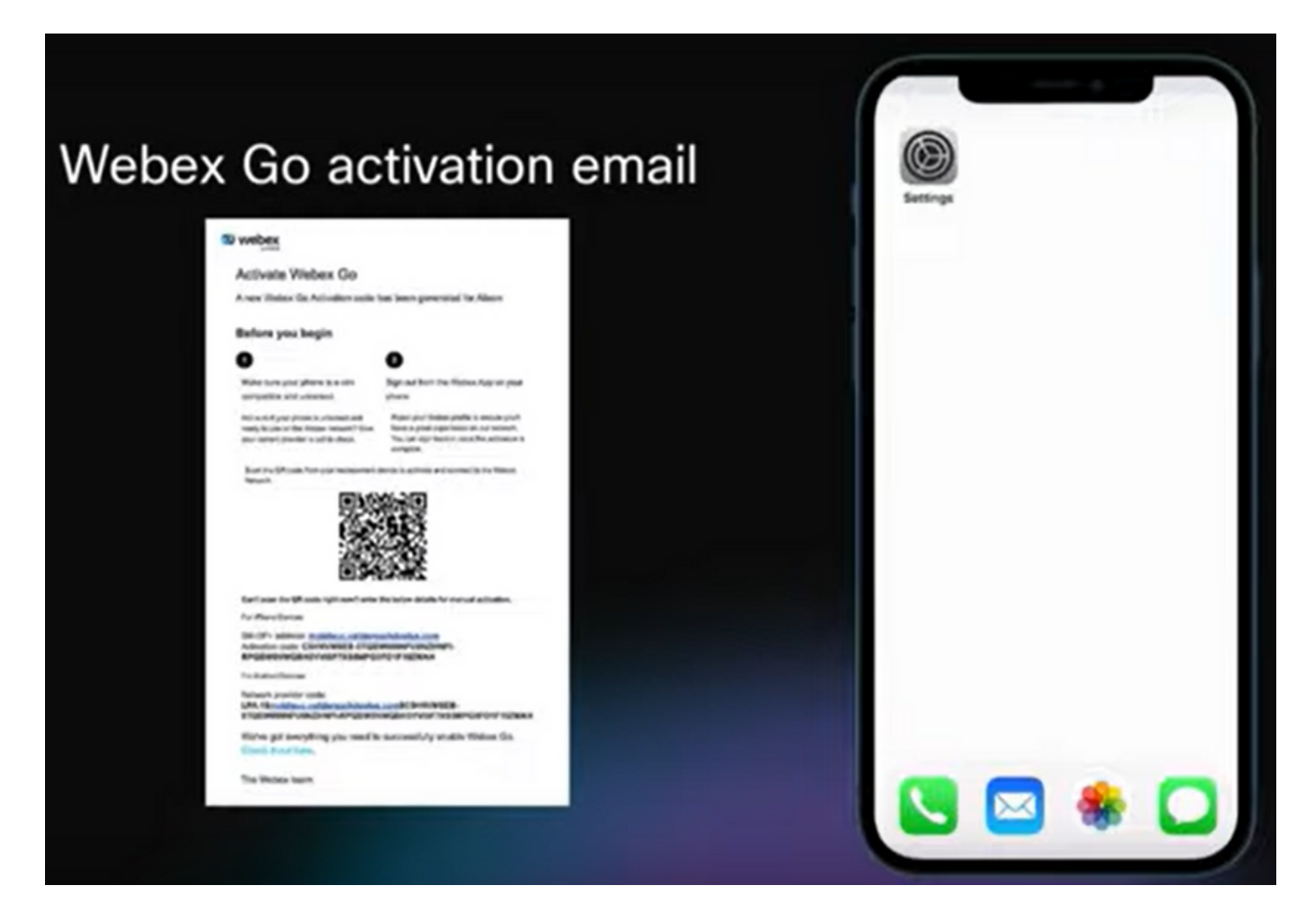

Etapa 1. Navegue até Configurações > Dados do celular > Adicionar plano do celular

- Toque no ícone Configurações.
- Localize e escolha Celular, Dados móveis.
- Selecione Add Cellular Plan (Adicionar plano de celular).

| ering: | Settings<br>Q Search                                   | Settings Cellular       Cellular Data       Cellular Data Options Reaming Off >                                                                |
|--------|--------------------------------------------------------|----------------------------------------------------------------------------------------------------|
|        | BL Apple 10, ICloud, Media > Apple 10, ICloud, Media > | Set Up Personal Hotspot<br>Turn off cellular data to restrict all data to Wi-<br>Fi, incluting email, web browsing, and push<br>notifications. |
|        | Airplane Mode                                          | AT&T                                                                                                    |
|        | Wi-Fi Frontier3600 >                                   | Wi-Fi Calling Off >                                                                                                    |
|        | Cellular                                               | Carlis on Other Devices When Nea >                                                                                                    |
|        |                                                        | SIM PIN >                                                                                                    |
|        | Notifications >                                        | Convert to eSIM                                                                                                    |
|        | Sounds & Haptics                                       |                                                                                                    |
|        | Focus >                                                | Add Cellular Plan                                                                                                    |
|        | Screen Time                                            | CELLULAR DATA                                                                                                    |
|        | General                                                | Current Period 244 GB                                                                                                    |

Etapa 2. Digitalize o código QR.

- A nova tela é exibida para Adicionar plano de celular do TIM.
- Guia Add Cellular Plan (Adicionar plano de celular).

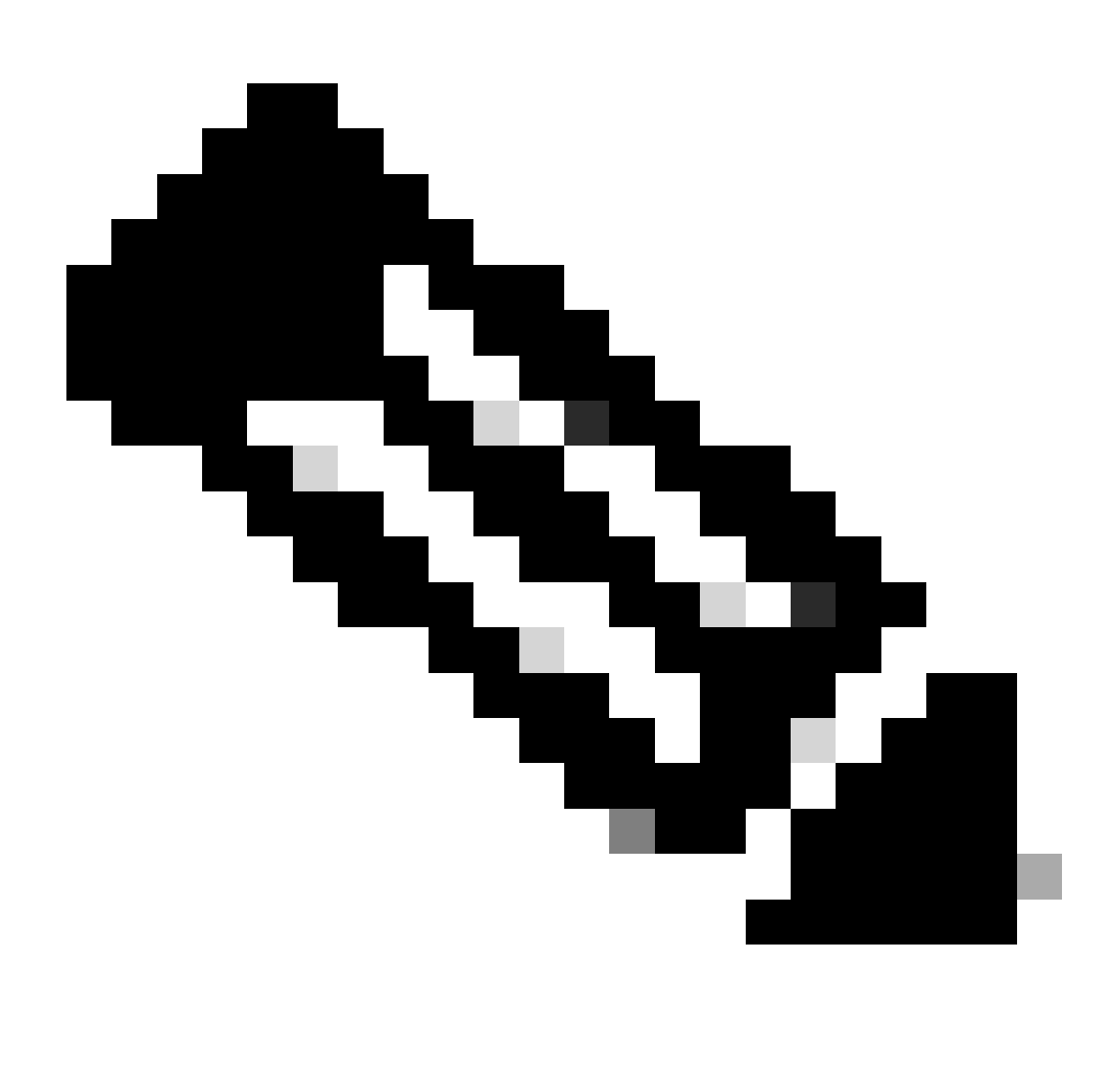

Note: Esta etapa pode levar alguns minutos para ser concluída.

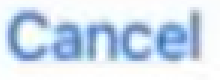

# Add Cellular Plan

A cellular plan from "TIM" is ready to be added to iPhone. : O Webex Go aproveita a rede móvel VoLTE para rotear chamadas. Essa configuração não deve ser ignorada; caso contrário, o resultado será uma falha de chamada de entrada e de saída.

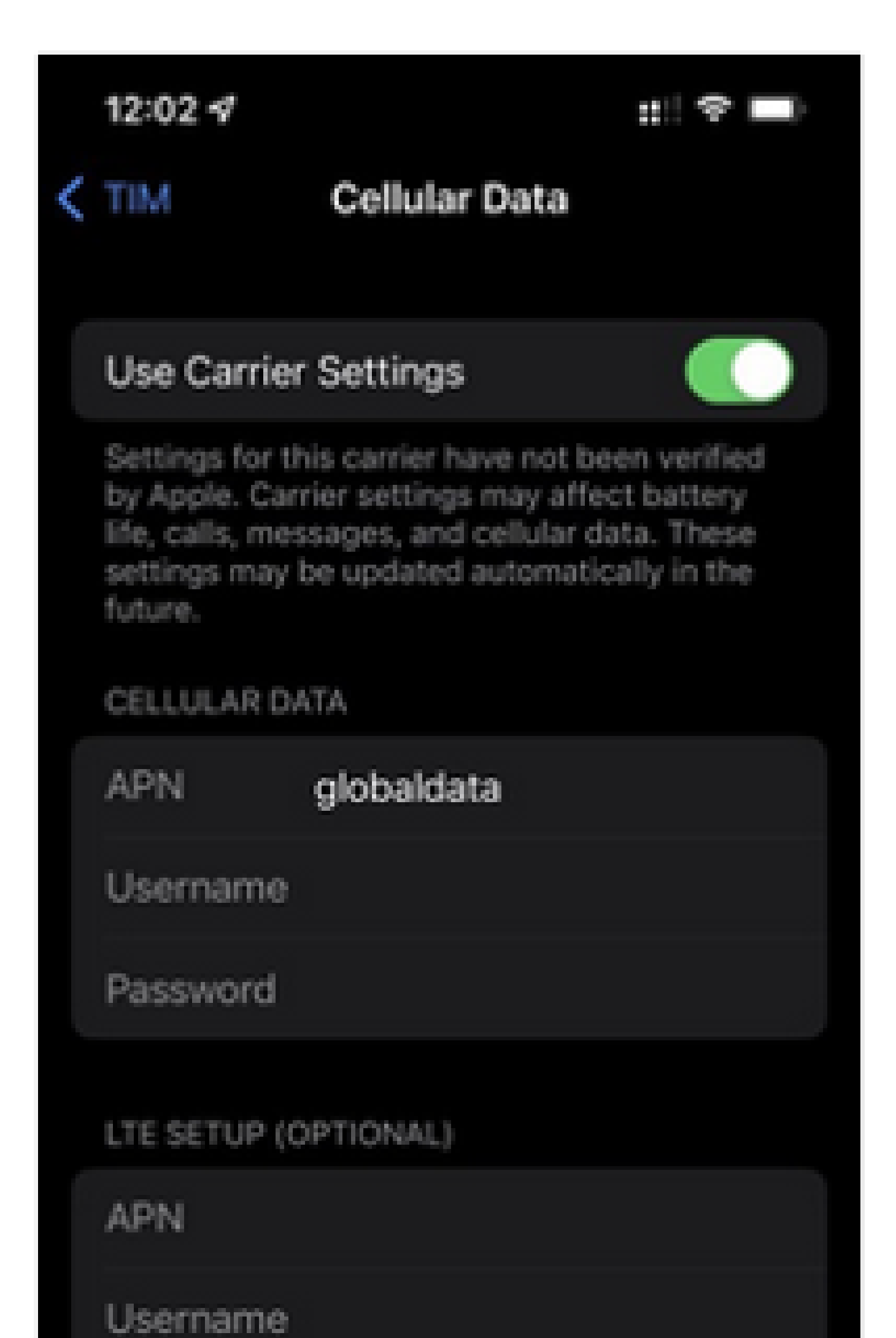

para enviar a mensagem This cellular network has not been verify for VoLTE on iPhone... (Esta rede de celular não foi verificada para VoLTE no iPhone...)

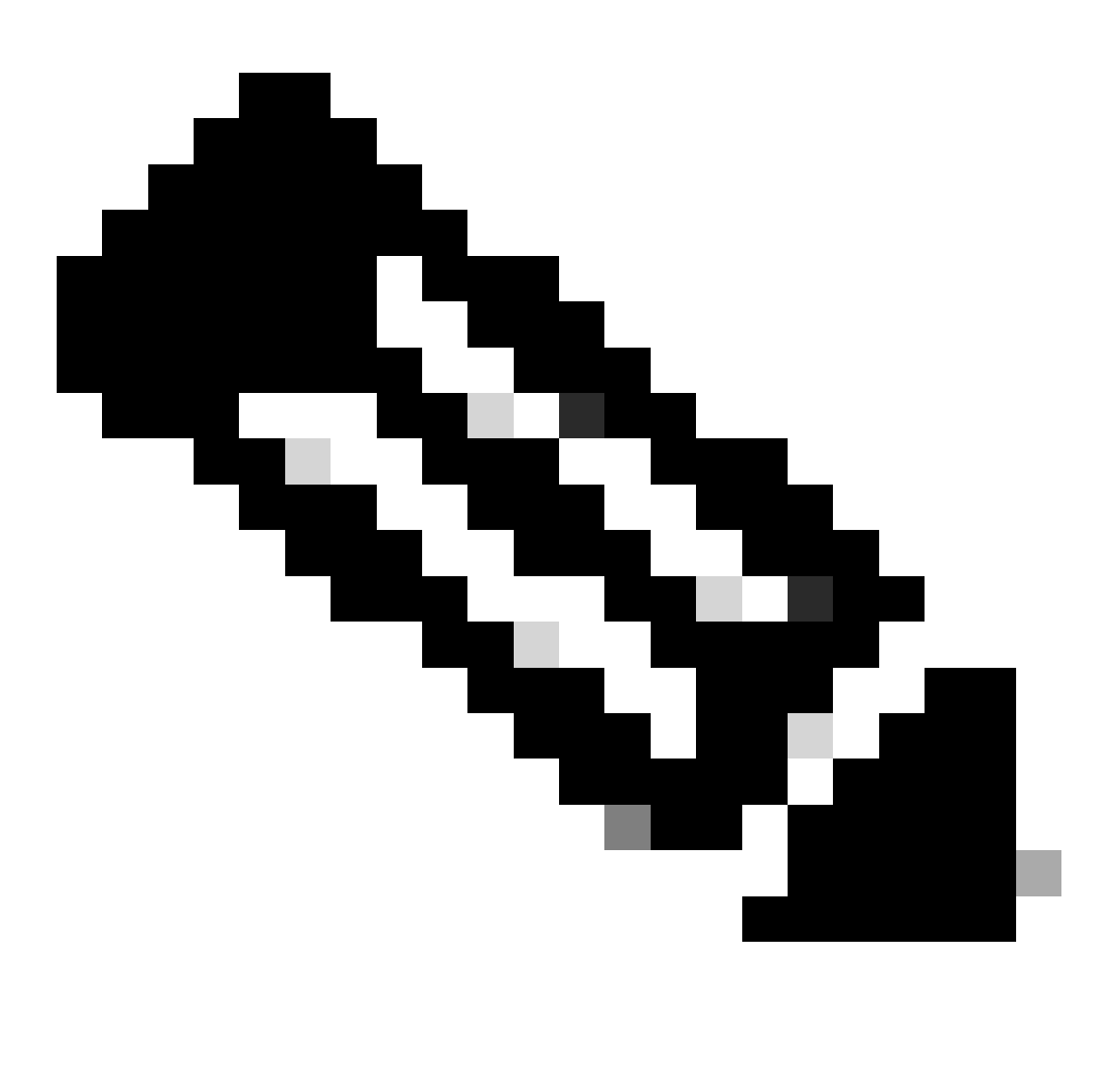

Note: O Webex Go aproveita a rede móvel VoLTE para rotear chamadas. Essa configuração não deve ser ignorada; caso contrário, o resultado será uma falha de chamada de entrada e de saída.

| 10:06 🕫        |                      | ::!! 🗢 🗈     |
|----------------|----------------------|--------------|
| TIM            | Voice & Data         |              |
|                |                      |              |
| LTE            |                      | $\checkmark$ |
| 3G             |                      |              |
| 2G             |                      |              |
| Using LTE load | s data faster.       |              |
| VoLTE          |                      |              |
| Using VoLTE ca | in improve voice qua | lity.        |
|                |                      |              |
|                |                      |              |
|                |                      |              |
|                |                      |              |

, na parte inferior da tela do iPhone, e insira o endereço SM-DP+ e o código de ativação fornecidos no e-mail. Prossiga com as etapas de 3 a 10 do procedimento Digitalizar o código QR para concluir a configuração.

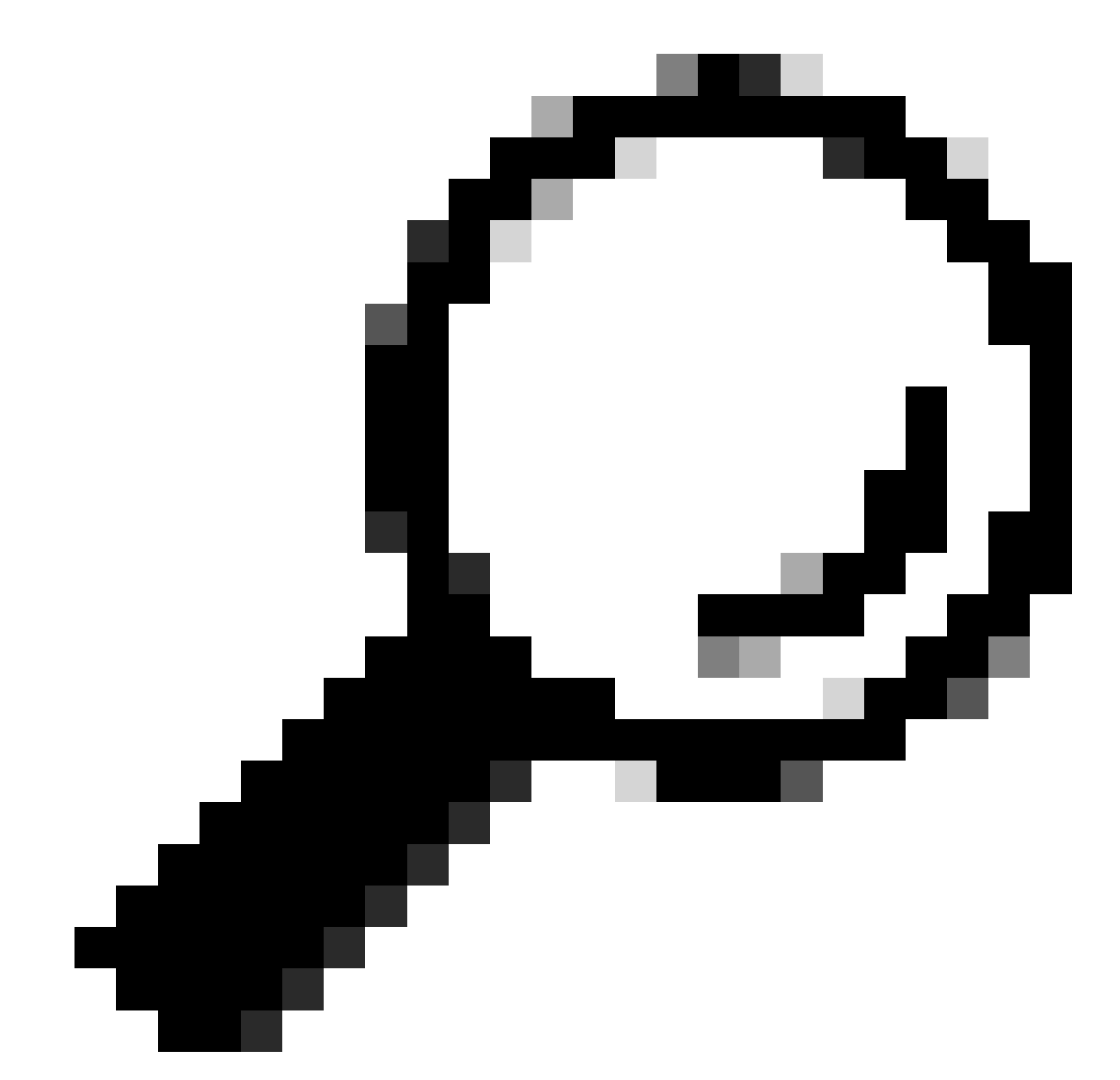

Tip: Veja também, este passo a passo para ativar (automático e manual) o Webex Go para iPhone: <u>Ative o Webex Go para iPhone.</u>

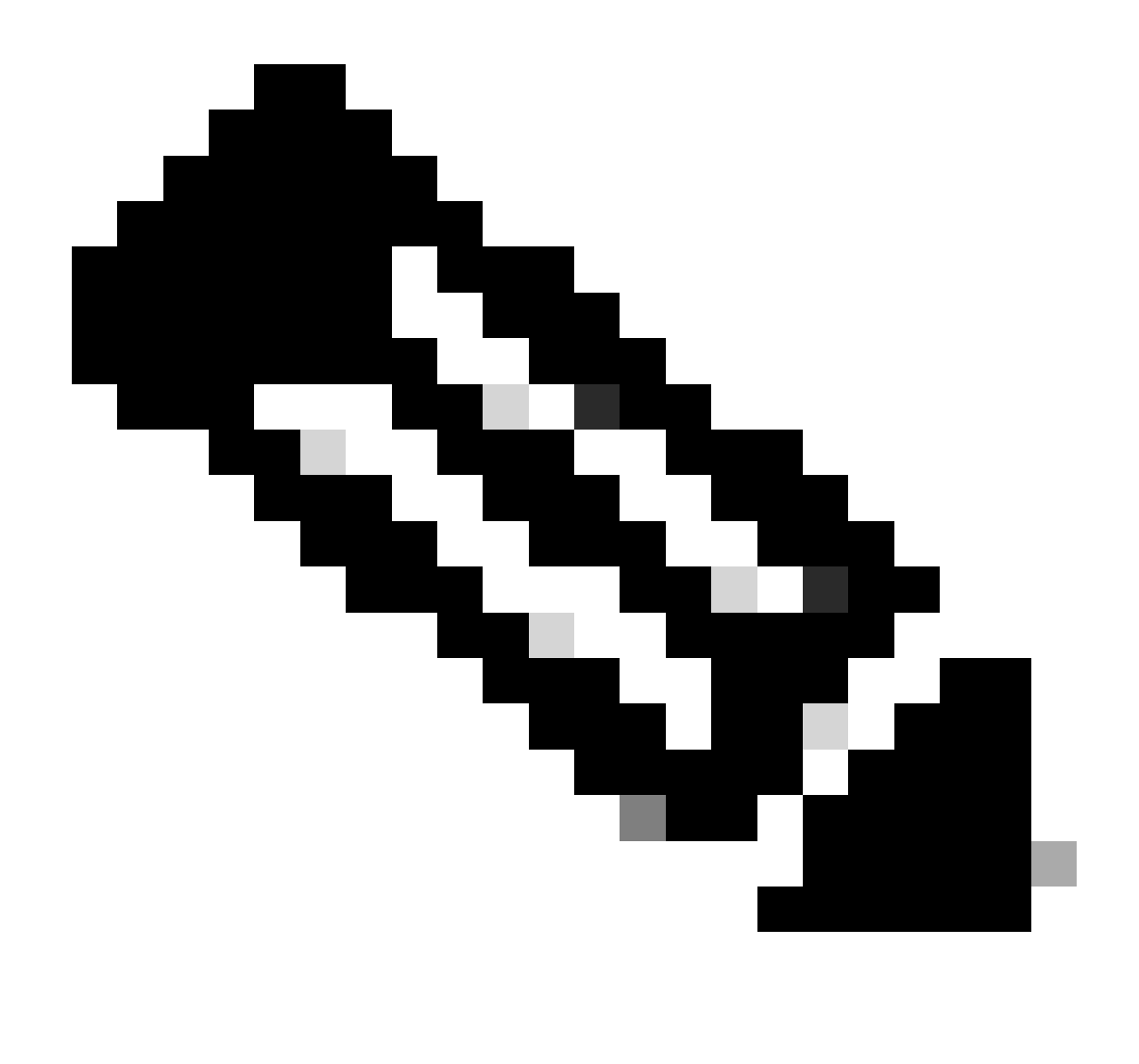

Note: As etapas 7, 8, 9, 10 e 11 da seção Ativar o Webex Go para um usuário do iPhone são omitidas na passagem <u>Ativar o Webex Go para o iPhone</u>.

#### Ative o Webex Go para um usuário Samsung S21

Consulte esta demonstração em vídeo sobre como usar o código QR para ativar o Webex Go em um dispositivo Android:

Ative o Webex Go para Samsung S21

Para adicionar manualmente o plano para um dispositivo Samsung S21, insira o código de ativação do provedor e as informações de endereço sm-dp+ fornecidas no e-mail de ativação.

### Verificar

Depois que a linha comercial do Webex for ativada no dispositivo móvel, os usuários verão a rede do Webex adicionada ao dispositivo.

Usuário do iPhone:

- Quando a configuração estiver concluída, você verá a rede Webex no Centro de controle.
- Para abrir o Centro de controle, deslize para baixo a partir do canto superior direito da tela do iPhone.

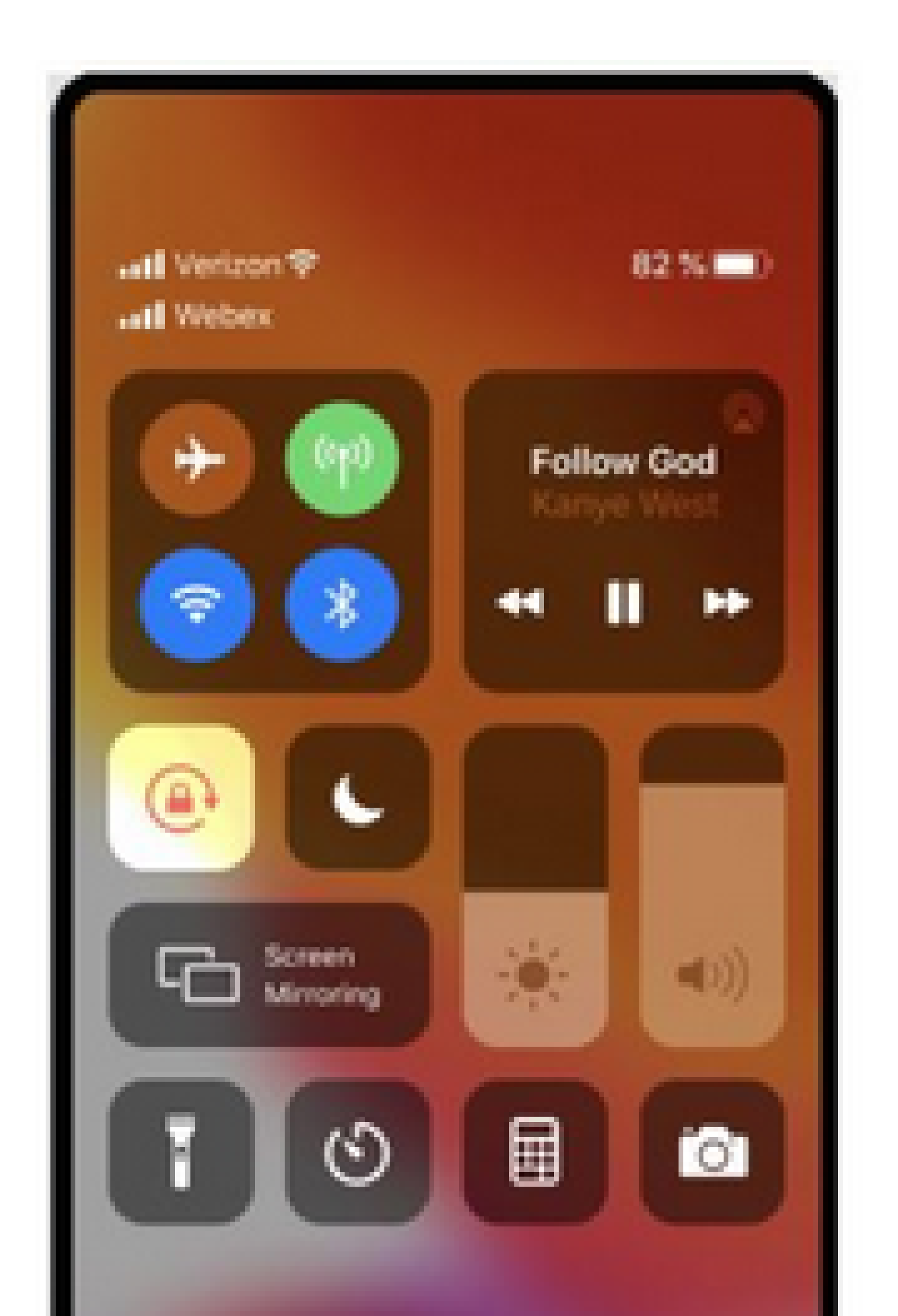

Usuário do Samsung Galaxy S21:

| • • •<br>4:34  |                             |
|----------------|-----------------------------|
| Tue, Mar 22    | \$                          |
| <b>R</b>       |                             |
| Device control | Media output                |
| S USB charging | ~                           |
| Cable charging | ~                           |
|                | Notification settings Clear |
|                |                             |
|                |                             |
|                |                             |
|                |                             |

#### Sobre esta tradução

A Cisco traduziu este documento com a ajuda de tecnologias de tradução automática e humana para oferecer conteúdo de suporte aos seus usuários no seu próprio idioma, independentemente da localização.

Observe que mesmo a melhor tradução automática não será tão precisa quanto as realizadas por um tradutor profissional.

A Cisco Systems, Inc. não se responsabiliza pela precisão destas traduções e recomenda que o documento original em inglês (link fornecido) seja sempre consultado.